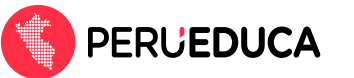

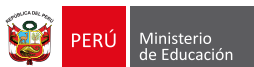

## ¿Cómo me registro como usuario extranjero en PerúEduca?

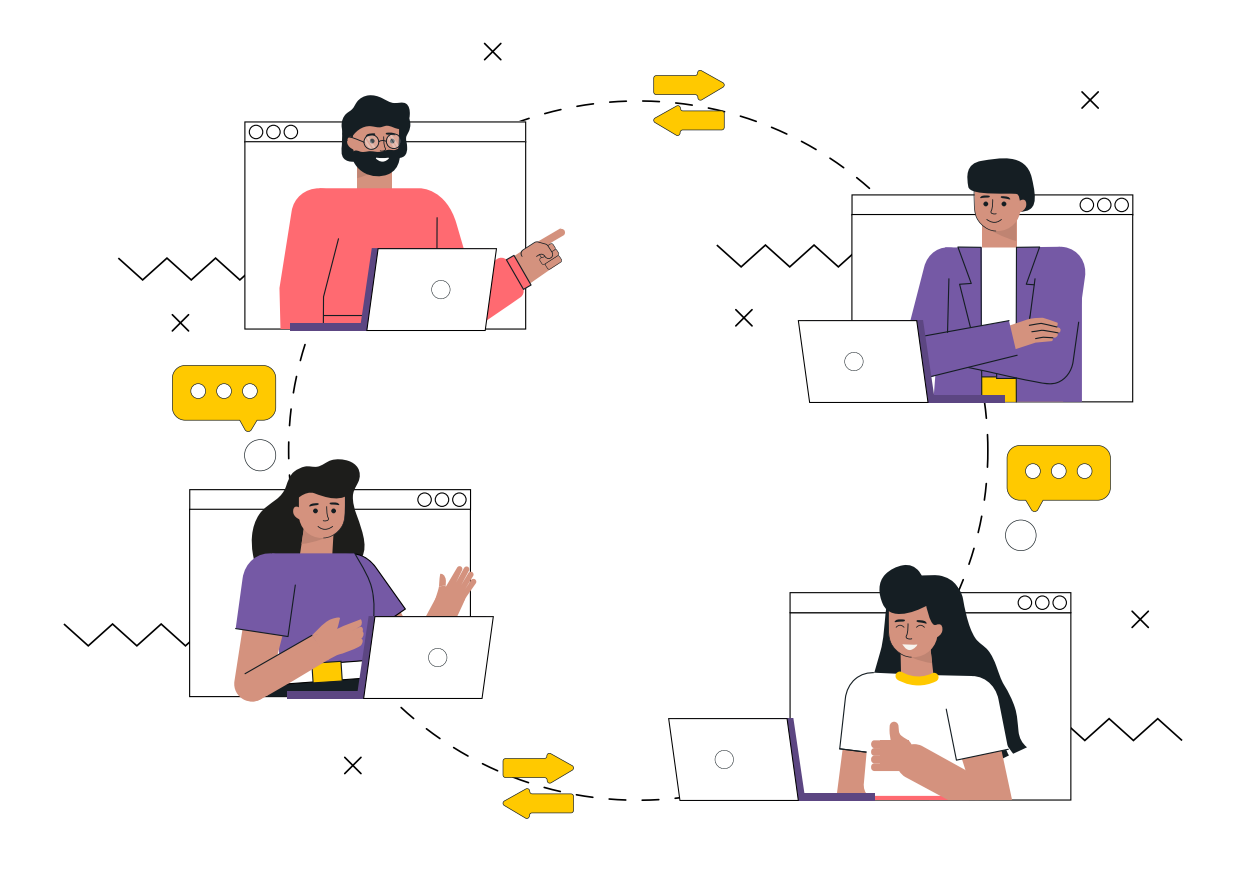

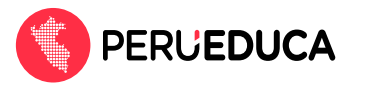

Si eres extranjero y quieres registrarte en PerúEduca y acceder a la plataforma, realiza el siguiente proceso:

- Ingresa a PerúEduca a través del siguiente enlace: <u>https://www.perueduca.pe/</u>
- 2. Haz clic en el botón **Registrarte** (que se encuentra en la parte superior derecha).

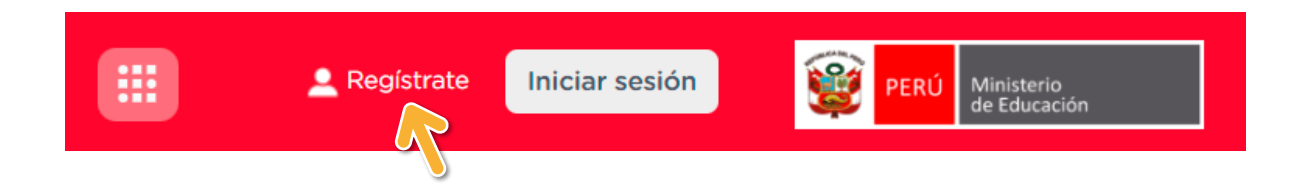

 En la siguiente ventana digita tu correo electrónico y tu contraseña. (vuelve a colocar la misma contraseña para confirmar). Luego activa la casilla No soy un robot.

| Si es la prin<br>nuevo portal | Registro<br>mera vez que ingresa al<br>PerúEduca, te invitamos a |
|-------------------------------|------------------------------------------------------------------|
| Correo electró                | nico(*)                                                          |
| Contraseña                    |                                                                  |
| Confirmar la co               | ontraseña                                                        |
| No soy u                      | n robot reCAPTCHA<br>Privacidas - Términos                       |
| Cor                           | ntinuar registro                                                 |

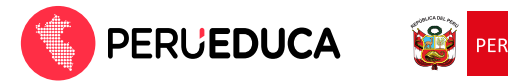

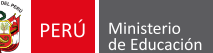

4. Luego de haber completado todos los campos requeridos, haz clic en la opción **Continuar** registro.

| nuevo PerúEduca, 1     | te invitamos a                     |
|------------------------|------------------------------------|
| milagros.mf2022@gmail. | com                                |
|                        |                                    |
|                        |                                    |
|                        |                                    |
| 🗸 No soy un robot      | reCAPTCHA<br>Privacidad - Términos |
| Inicia sesión          |                                    |

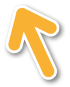

5. En seguida verás la siguiente ventana de verificación. Debes revisar la bandeja de entrada del correo registrado.

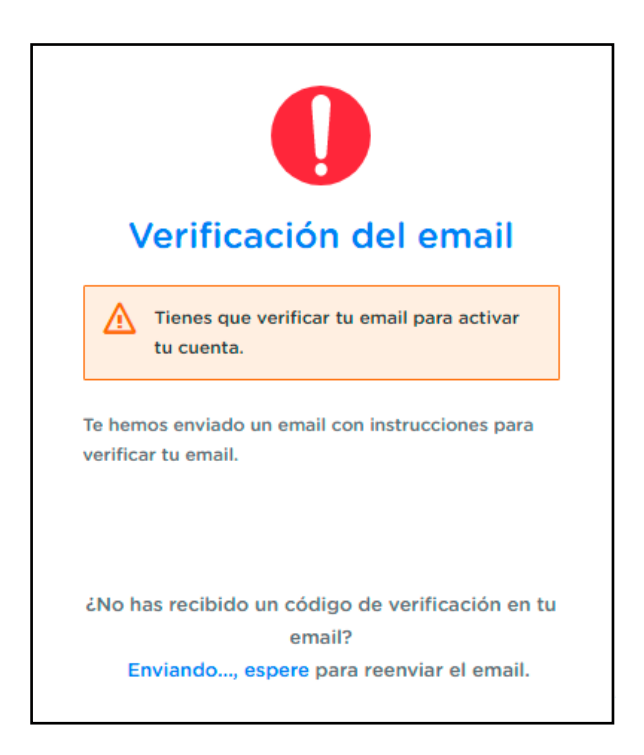

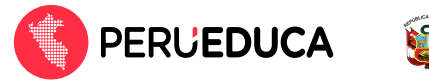

 En tu bandeja de entrada encontrarás un mensaje enviado desde el correo Soporte PerúEduca. Debes abrir el mensaje.

| Principal             | 🔐 Social              | Promociones                                   |                                     |
|-----------------------|-----------------------|-----------------------------------------------|-------------------------------------|
| 🗌 🚖 Soporte Perueduca | Verificación de email | Alguien ha creado una cuenta de PerúEduca con | esta dirección de email. Si h 14:55 |
|                       |                       |                                               |                                     |

7. Haz clic en el enlace de verificación:

| $\leftarrow$ | Verificación de email                                                                                                    |
|--------------|----------------------------------------------------------------------------------------------------|
| SP           | Soporte Perueduca <soporte@perueduca.pe><math>5 \ll \rightarrow \cdots</math>Vie 18/03/2022 11:41Para: Usted</soporte@perueduca.pe>                              |
|              | Alguien ha creado una cuenta de PerúEduca con esta dirección de email. Si has sido tú, haz click en el<br>enlace siguiente para verificar tu dirección de email. |
|              | Enlace de verficación de dirección de email                                                                                                    |
|              | Este enlace expirará en 10 minutos.                                                                                                    |
|              | Si tú no has creado esta cuenta, simplemente ignora este mensaje.                                                                                                |

Enseguida verás un mensaje para confirmar la validez de la dirección de correo.

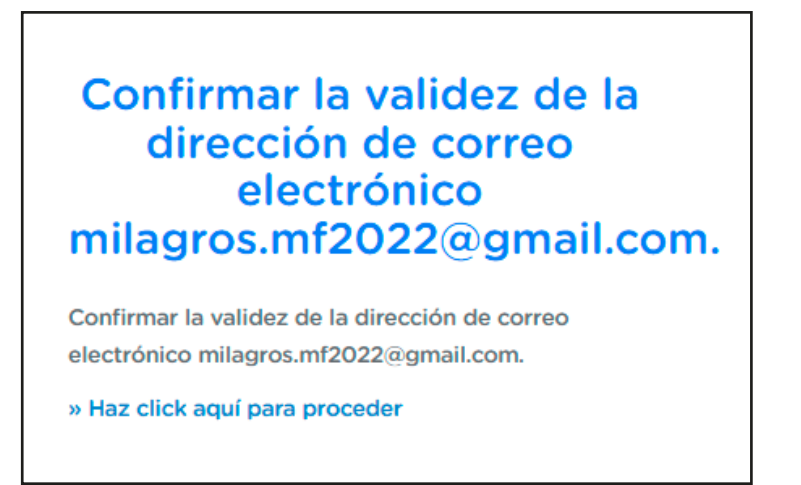

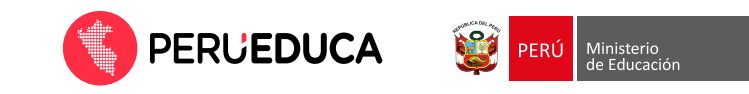

8. En la siguiente ventana selecciona el tipo de documento (Pasaporte/Carné de extranjería).

| Compl                 | Registro<br>eta la siguiente información |
|-----------------------|------------------------------------------|
|                       | 0                                        |
| Pas                   | o 1 Paso 2                               |
| DNI                   | Número de documento (*)                  |
| Carnet de extranjería |                                          |
| Pasaporte             |                                          |

Una vez seleccionada la opción, completa tu número de documento y haz clic en la opción **Continuar**.

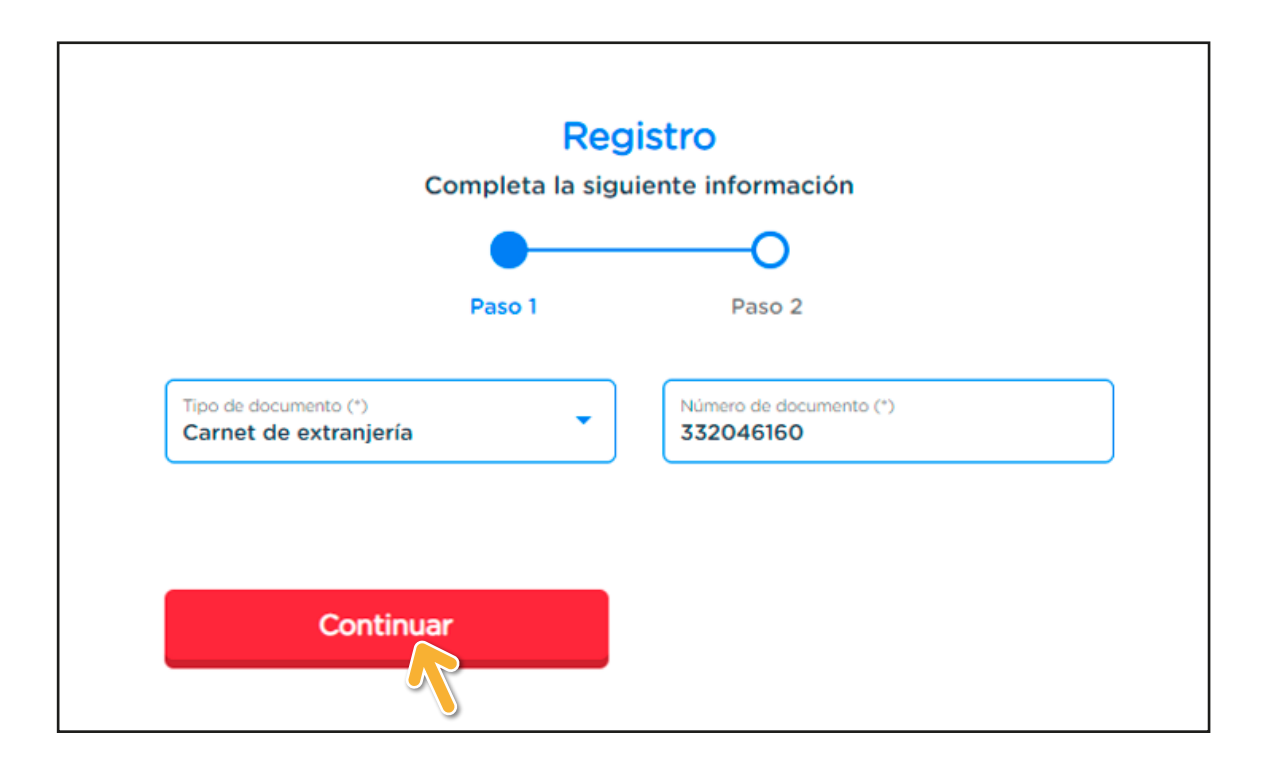

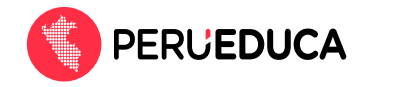

9. En la siguiente ventana completa tus datos personales y selecciona tu perfil, luego haz clic en la opción **Continuar**.

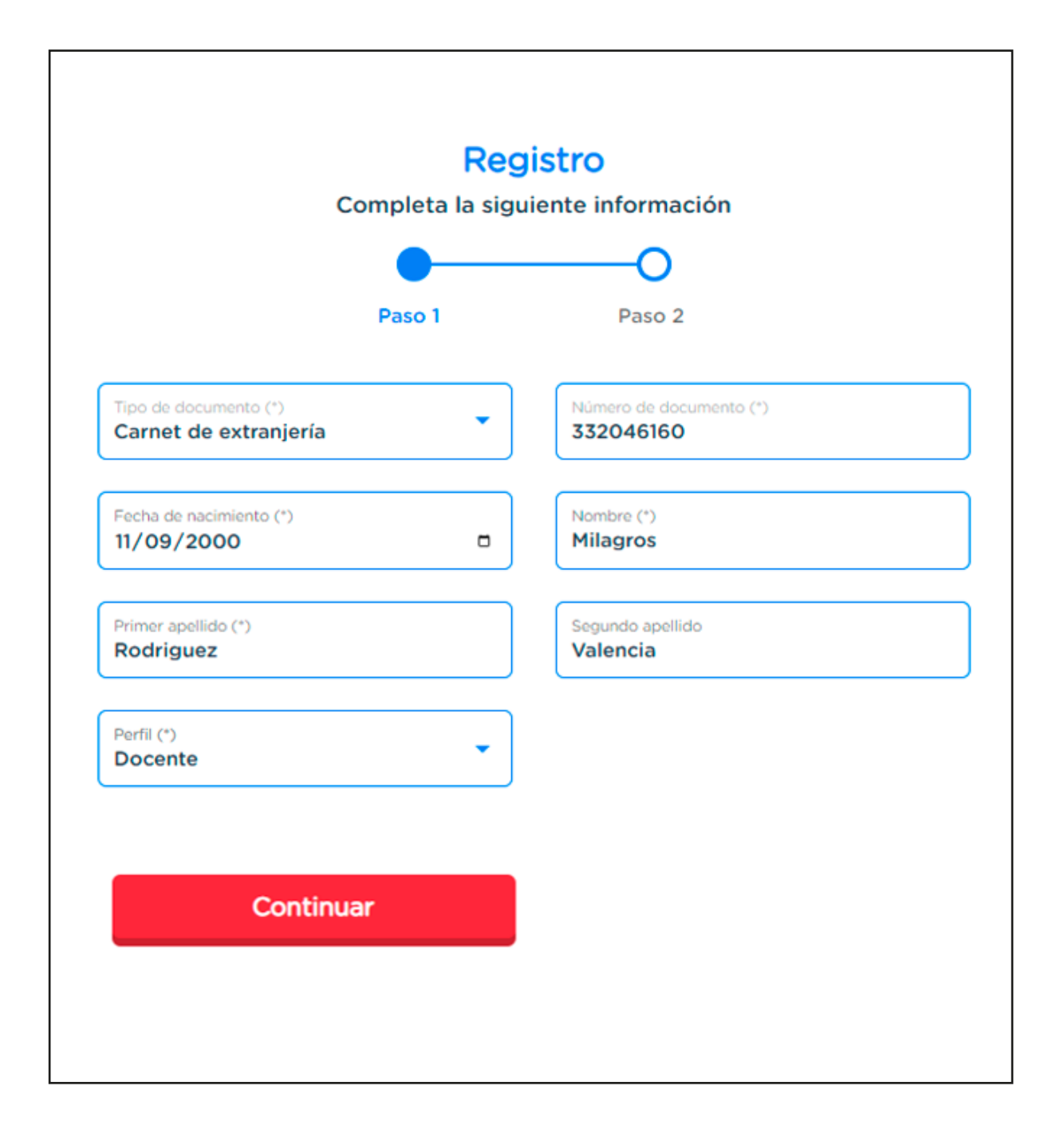

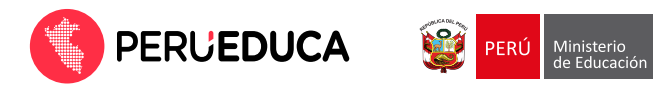

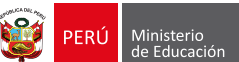

**10**.Completa la información del formulario de acuerdo con el perfil seleccionado:

| Com                                            |               | normación                          |   |
|------------------------------------------------|---------------|------------------------------------|---|
|                                                | 0             |                                    |   |
| P                                              | aso I         | Paso 2                             |   |
| Tipo de documento (*)<br>Carnet de extranjería | ▼ N° ⊂<br>332 | le documento (*)<br>2046160        |   |
| Nombre (*)<br>Milagros                         | Prim          | ner apellido (*)<br><b>driguez</b> |   |
| Perfil (*)<br>Docente                          | • Tip         | o de gestión (*)                   | • |
| Nivel educativo (*)                            | - DR          | E (*)                              | • |
| UGEL (*)                                       | ▼ Ins         | titución educativa (*)             | • |
| Código modular                                 | Car           | rgo (*)                            | • |
| Fecha de ingreso (*)                           |               | A                                  |   |

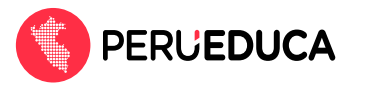

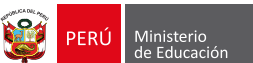

 Luego de completar la información activa la casilla Acepto los términos y condiciones y haz clic en la opción Solicitar Registro.

|                                                | 0      |                                  |
|------------------------------------------------|--------|----------------------------------|
|                                                | Paso 1 | Paso 2                           |
| Tipo de documento (*)<br>Carnet de extranjería | •      | Nº de documento (*)<br>332046160 |
| Nombre (*)<br>Milagros                         |        | Primer apellido (*)<br>Rodriguez |
| Perfil (*)<br>Docente                          | •      | Tipo de gestión (*)<br>PUBLICA   |
| Nivel educativo (*)<br>SECUNDARIA              | •      | DRE (*)<br>DRE Cusco             |
| UGEL (*)<br>UGEL Anta                          | •      | Institución educativa (*)<br>118 |
| Código modular<br>0207407                      |        | Cargo (*)<br>DOCENTE POR HORAS   |
| Fecha de ingreso (*)<br>01/03/2022             |        | Acepto términos y condiciones    |

12. Luego verás el siguiente mensaje: "Se registró su solicitud correctamente". Haz clic en la opción **ACEPTAR**.

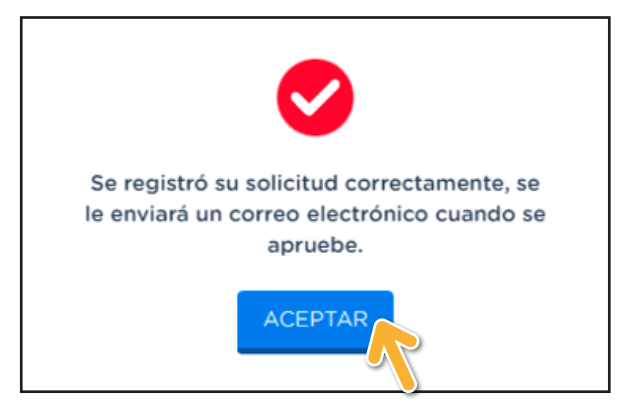

Se realizará una validación de la información que ingresaste en Migraciones y luego de ello se aprobará tu solicitud.

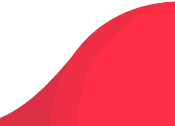

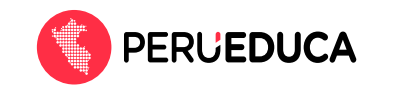

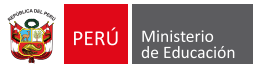

13. Recibirás un mensaje de confirmación del correo **Soporte PerúEduca**.

| Principal         | 👪 Social               | ۹                   | Promociones                                                    |   |
|-------------------|------------------------|---------------------|----------------------------------------------------------------|---|
| soporte.perueduca | Registro de Usuario Ap | probado - Bienvenid | o a PerúEduca. Su solicitud de registro ha sido aprobado, esta | i |

En el mensaje se te indicará que tu registro ha sido aprobado.

| Registro de Usuario Aprobado Recibidos ×                                                                                                    |                | 0     | Ø |
|----------------------------------------------------------------------------------------------------|----------------|-------|---|
| soporte.perueduca@outlook.com <u>a través de</u> sendgrid.net<br>para mí ▼                                                                                               | ☆              | ¢     | : |
| Bienvenido a PerúEduca.                                                                                                    |                |       |   |
| Su solicitud de registro ha sido aprobado, estamos encantados de que se haya unido a nosotros. Ya puede iniciar sesión y comenzar a explorar<br>PerúEduca tiene para ti. | la informaciór | n que |   |
| Ir a PerùEduca                                                                                                    |                |       |   |
|                                                                                                    |                |       |   |

14.Finalmente ingresa a: https://www.perueduca.pe/ . Haz clic en Iniciar sesión y coloca el correo y la contraseña con los que te registraste.

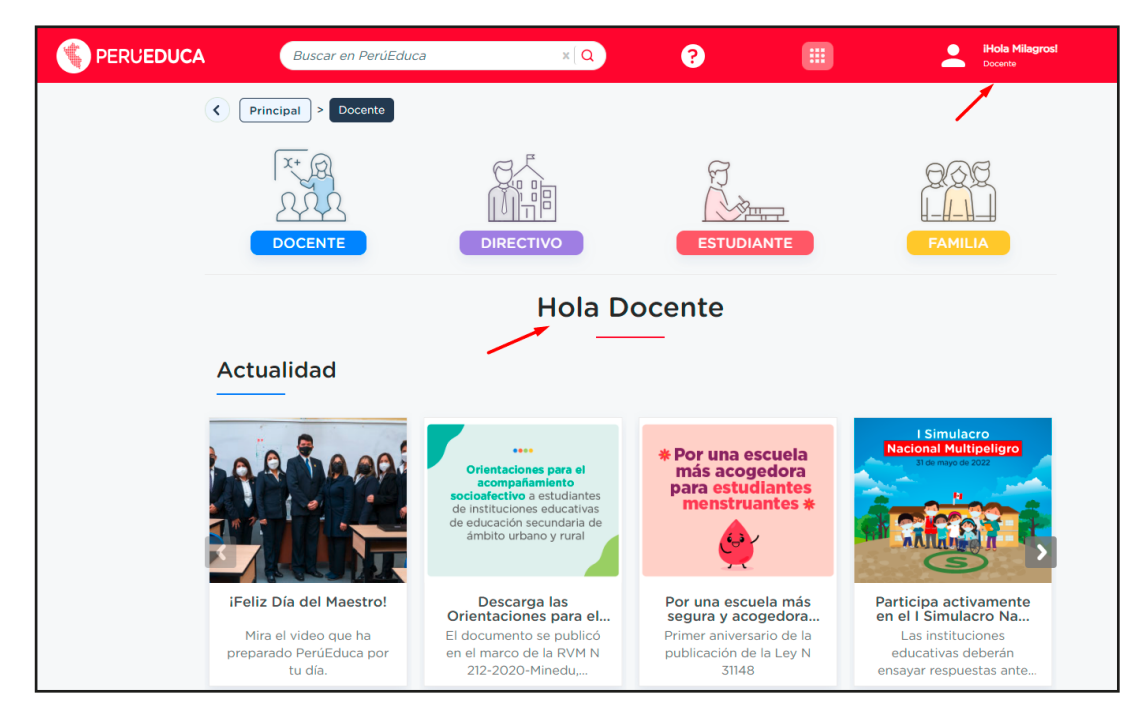

iListo, ya estás registrado en el renovado PerúEduca!

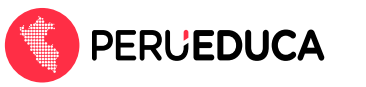

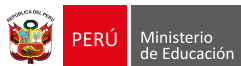

Si se presenta algún inconveniente con el registro, comunícate con la Mesa de ayuda integrada:

Canales de Mesa de ayuda Teléfonos: (01) 615-5890/ (01) 615-5802 WhatsApp: 983099001 Horario: Lunes a viernes de 8:15 a.m. a 5:15 p.m. Sábados de 9:00 a.m. a 1:00 p.m. Portal de autoayuda: <u>https://autoayuda.minedu.gob.pe/aprendoencasa/</u> Formulario de consultas: <u>https://ticket-tablet.minedu.gob.pe/</u> Correo: <u>serviciodeayuda@minedu.gob.pe</u>